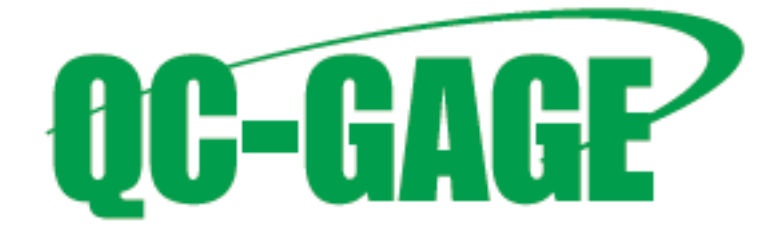

for use with

# MarCom Professional v.5.2

## Mahr

Prolink, Inc. 148 Eastern Boulevard Glastonbury, CT 06033 860-659-5928 Phone 860-633-7309 Fax www.ProlinkSoftware.com

| QUICK REFERENCE SHEET                    | 1 |
|------------------------------------------|---|
| SETTING UP MARCOM FOR RS-232 OUTPUT      | 1 |
| SETTING UP MARCOM FOR RS-232 OUTPUT      | 2 |
| INTRODUCTION                             | 2 |
| SETTING UP VIRTUAL COM PORT              | 2 |
| ADD RF DEVICES                           | 3 |
| SETTING UP QC-GAGE GLOBAL GAGE/SPEC PLAN | 4 |

### **Quick Reference Sheet**

This page is included for those people who wish to install and use MarCom with minimal instructions. Complete details follow.

### Setting up MarCom for RS-232 Output

- 1. In MarCom, set up an Emulation or Interface box activating as COM3
- 2. Add your wireless gages and connect to them via RF.
- 3. For each gage, choose to transfer to Virtual Interface Box and choose the COM3 box you set in step 1.
- 4. Optionally specify a port number (channel in QC-Gage).
- 5. In QC-Gage, create your spec plan and link to COM3 (either in the spec plan or through Global Gages use Mahr Wireless (MarCom) gage script).
- 6. When creating features, link to the appropriate gage, set the channel and optionally set the units.

### Setting Up MarCom for RS-232 Output

#### Introduction

All Mahr wireless gages communicate with built in wireless, communicate through a USB receiver to the PC. You must install MarCom Professional to receive the communications and pass it along to other software packages. This document will walk you through the steps to set up MarCom to output to a virtual COM port so that QC-Gage can receive the data from the gage.

NOTE: You must install MarCom Professional in order to use a virtual COM port (RS-232) communication with QC-Gage as MarCom Standard does not have this functionality. As of Summer 2017, MarCom Professional is now a free software product available for download on Mahr's website.

### Setting Up Virtual COM Port

Once you have installed MarCom Professional, it should launch itself and appear on screen as follows:

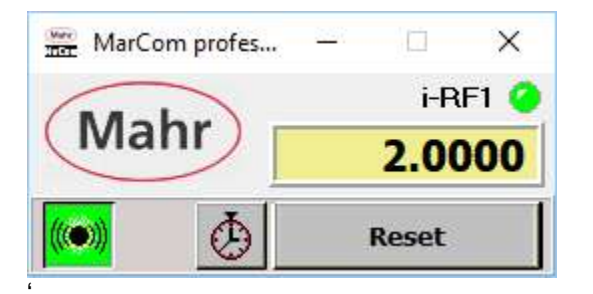

- 1. Open the settings by double clicking on the Mahr logo.
- In the main settings screen, choose Emulation of Interface Box from the Settings menu.

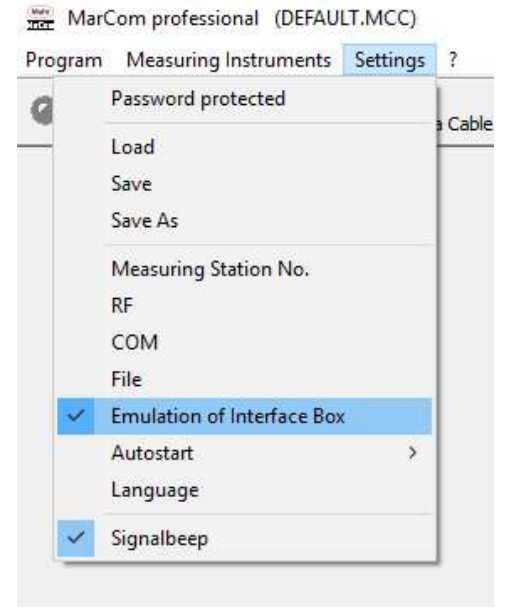

3. In the Virtual Interface Box settings window, check the **Active** checkbox to the right of the first row. Click **OK** to save changes.

NOTE: You can activate as many COM ports as you would like and link different gages to different COM ports. In this example, we are only activating the first COM port.

| Virtual Interface Box   |           |                       |        |            | ×              |
|-------------------------|-----------|-----------------------|--------|------------|----------------|
|                         | Interface | Type of Interface Box |        | Foots      | witch          |
| Virtual Interface Box 1 | СОМ З ~   | Mux50 Mahr-Box 🗸 🗸    | Active | -          | ~              |
| Virtual Interface Box 2 | COM 4     | Mux50 Mahr-Box 🗸 🗸    | Active | -          | ~              |
| Virtual Interface Box 3 | COM 5 ~   | Mux50 Mahr-Box v      | Active | -          | ~              |
| Virtual Interface Box 4 | COM 6 ~   | Mux50 Mahr-Box v      | Active | -          | ~              |
|                         |           |                       |        | <u>O</u> k | <u>C</u> ancel |

### Add RF Devices

1. Select Measuring Instruments > Add RF Device > i-stick.

NOTE: Depending on the device you are adding, you may choose e-stick or FM2. In our case, we are adding a standard caliper.

| <br>Program                            | Measuring Instruments               | Settings ?         |
|----------------------------------------|-------------------------------------|--------------------|
| Reset Mea                              | surement Cycle                      | cription           |
| Previous<br>Next<br>Edit<br>Request Va | lue                                 | linent, Data Cable |
| Add RF-De                              | evice >                             | i-Stick            |
| Delete RF-<br>Delete All               | Device<br>RF- <mark>D</mark> evices | e-Stick<br>FM2     |
| Refresh                                |                                     |                    |

- 2. In the Parameters screen, choose the instrument to install from the Instrument drop down list and optionally name it with the Description field.
- 3. In the Transfer to area, choose Virtual Interface Box from the drop down list and choose the virtual COM port you just created above. You can also optionally choose a port number at the bottom. This will be viewed as a channel number by QC-Gage. If left blank, MarCom will send zero.

| CO     Description     my caliper       -RF1     Device No.     d     01       Data Request via     Keypad     F2       Zero     None       Transfer to     Virtual Interface Box       Virtual Interface Box     1: COM 3 / Mux50 Mahr-Box                                                                                                    | <ol> <li>Ibj4</li> </ol> |       | ~      | al 16EWRi               | Mart                   | Instrument                           | //<br>lect                           |
|----------------------------------------------------------------------------------------------------|--------------------------|-------|--------|-------------------------|------------------------|--------------------------------------|--------------------------------------|
| Data Request via Keypad V F2 V<br>Zero None V<br>Transfer to Virtual Interface Box V<br>Settings of Interface Box I: COM 3 / Mux50 Mahr-Box V                                                                                                    |                          |       |        | liper                   | my c<br>d 01 001       | Description<br>Device No.            |                                      |
| Zero None<br>Transfer to<br>Settings of Interface Box<br>Virtual Interface Box<br>I: COM 3 / Mux50 Mahr-Box<br>Virtual Interface Box<br>Virtual Interface Bo | ~                        |       | ~ F2   |                         | Keypad                 | est via                              | ita Reque                            |
| Transfer to<br>Settings of Interface Box<br>Virtual Interface Box<br>1: COM 3 / Mux50 Mahr-Box                                                                                                    |                          |       | ~      |                         | None                   |                                      | ro                                   |
|                                                                                                    | C                        | )<br> | r-Box  | erface Box<br>Mux50 Mał | Virtual In<br>1: COM 3 | )<br>of Interface Box<br>terface Box | ansfer to<br>ettings o<br>irtual Int |
| Select port number                                                                                                    |                          | 4     | 3<br>7 | 2<br>6                  | 1<br>X<br>5            | rt number                            | elect poi                            |

4. When finished, setting up the gage, click the Connect button in the top left corner of the screen. The connect button will flash yellow, connect with your gage and eventually flash green when connected.

| Note |                   | ] |
|------|-------------------|---|
| (()) | Connect RF-Device |   |
|      |                   |   |
|      |                   |   |
|      | Close             |   |

5. Once connected, you're ready to use the gage in QC-Gage. Click **OK** to close the parameters window.

### Setting up QC-Gage Global Gage/Spec Plan

- 1. In QC-Gage, set up a global gage via **Tools > Global Gages**. Click the green plus sign to add a new global gage.
- 2. In the Gage Setup screen, choose COM Port (serial) at the top, name your gage and fill out the COM port settings below according to the following:

Gage Script: Mahr Wireless (MarCom)

COM Port: COM3 Baud: 9600 Bits: 8 Parity: None Stop bits: 1

Select **OK** to save changes.

| iput Type                                                                                                    | COM Port (Serial)                                                                |                                                                    |                                          |
|----------------------------------------------------------------------------------------------------|----------------------------------------------------------------------------------|--------------------------------------------------------------------|------------------------------------------|
| riendly Name                                                                                                    | my caliper                                                                       |                                                                    |                                          |
| Feature Defaults                                                                                                    |                                                                                  |                                                                    |                                          |
| Units                                                                                                    | Precision                                                                        | 4 7                                                                | Channel NONE                             |
| Dimension Source                                                                                                    |                                                                                  | Extra Info                                                         |                                          |
|                                                                                                    |                                                                                  |                                                                    |                                          |
|                                                                                                    |                                                                                  |                                                                    |                                          |
| COM Port Settings                                                                                                    |                                                                                  |                                                                    |                                          |
| COM Port Settings<br>Default Gage Script                                                                                                    | Mahr Wireless (MarC                                                              | iom)                                                               |                                          |
| COM Port Settings<br>Default Gage Script<br>COM Port                                                                                                    | Mahr Wireless (MarC<br>COM3                                                      | iom)                                                               | - ) - î                                  |
| COM Port Settings<br>Default Gage Script<br>COM Port<br>Baud Rate                                                                                              | Mahr Wireless (MarC<br>COM3<br>9600                                              | iom)<br>T Bits per Byte<br>T Stop Bits                             | * ) * 🗃<br>8<br>1                        |
| Default Gage Script<br>COM Port<br>Baud Rate<br>Parity                                                                                                    | Mahr Wireless (MarC<br>COM3<br>9600<br>None                                      | iom)<br>P Bits per Byte<br>Comp Bits<br>P Flow Control             | 8<br>1<br>Software (xon/xoff             |
| COM Port Settings –<br>Default Gage Script<br>COM Port<br>Baud Rate<br>Parity<br><u>Reset to default</u>                                                       | Mahr Wireless (MarC<br>COM3<br>9600<br>None                                      | iom)    Bits per Byte    Stop Bits   Flow Control    RT3           | 8<br>1<br>Software (xon/xoff             |
| COM Port Settings<br>Default Gage Script<br>COM Port<br>Baud Rate<br>Parity<br>Reset to default<br>No open connection                                          | Mahr Wireless (MarC<br>COM3<br>9600<br>None                                      | om)<br>v Bits per Byte<br>v Stop Bits<br>v Flow Control            | 8<br>1<br>Software (xon/xoff             |
| COM Port Settings<br>Default Gage Script<br>COM Port<br>Baud Rate<br>Parity<br>Reset to default<br>No open connection<br>Test Connection                       | Mahr Wireless (MarC<br>COM3<br>9600<br>None<br>Close Port                        | om)     Bits per Byte     Stop Bits    Flow Control    COM port of | 8<br>1<br>Software (xon/xoff<br>DTR      |
| COM Port Settings<br>Default Gage Script<br>COM Port<br>Baud Rate<br>Parity<br>Reset to default<br>No open connection<br>Test Connection<br>Gage Data Received | Mahr Wireless (MarC<br>COM3<br>9600<br>None<br>Close Port<br>1 MW +000, 1655 inc | iom)      Bits per Byte                                            | B<br>Software (xon/xof<br>DTR<br>spened. |

3. Create your spec plan in QC-Gage. When specifying the features, choose the global gage you created to link the feature source.

Channel: If choosing to enforce channel number, choose it from the drop down list. If not, choose NONE.

Units: The Mahr Wireless gage script populates the units field with either "mm" or "inch" based on the setting from the gage. If you choose to enforce this in your spec plan, type it in the Units field. Otherwise, leave the field blank.

|                            |                                      | asaremente       |                                  |
|----------------------------|--------------------------------------|------------------|----------------------------------|
| ure: OD                    |                                      |                  |                                  |
| ture Info Picture and Inst | ructions                             |                  |                                  |
| Details (1)                |                                      |                  |                                  |
| Feature Label              |                                      |                  |                                  |
| Feature Source my c        | aliper (COM3 - Mahr Wireless (MarCom | ))               | 2                                |
|                            | verride Gage Geript                  | Tolerance Type   | Bilateral                        |
| Gage Script                | Hill Air Gage                        | Nominal          | 2                                |
| Channel Number NON         | E                                    | 7 Plus Tolerance | 0.01                             |
| Dimension Source           |                                      |                  |                                  |
| Extra Info                 |                                      | Minus Tolerance  | -0.01                            |
| Extra hilo                 |                                      | Precision        | 4 7                              |
|                            |                                      | Units            | Inch                             |
| Pass/Fail Properties       |                                      |                  |                                  |
| Allow N/A Value            | Hee Default Value                    | Default Value    |                                  |
|                            | ore bendiat value                    |                  | 13                               |
| Advanced                   |                                      | Moneyromoute to  | innero (Dofrydt 0)               |
| Calculation                | ] [.                                 |                  |                                  |
| Clear Value on Send        | Gage Prep Com                        | mand Save Inj    | out Buffer for Next Feature      |
| Send this feature to QC-   | CALC                                 | Display          | this feature in light gray color |
| Required                   |                                      | Data Tri         | gger Required                    |

4. Finished.